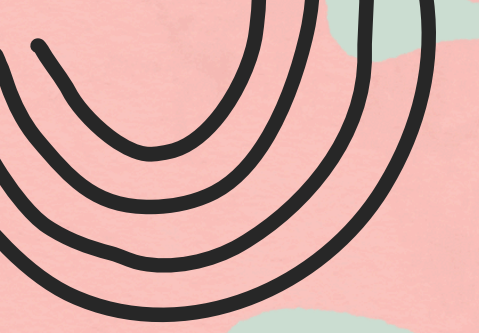

# POUR EFFECTUER UNE RECHERCHE SUR REPERES

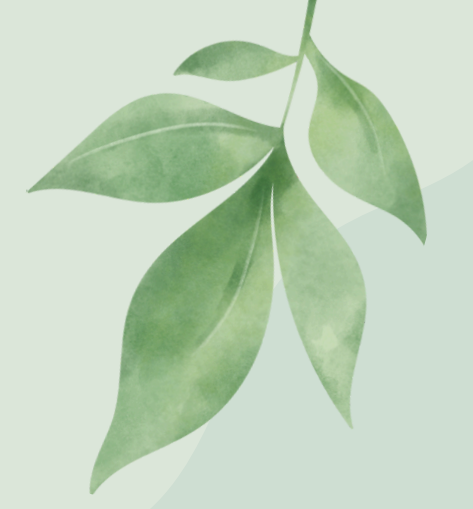

Repères est un site web qui permet d'obtenir de l'information fiable sur les métiers et les formations.

### Inscris le site web suivant: www.reperes.qc.ca CLIQUE SUR : <u>ACCÉDER À REPÈRES</u>

**Inscris les informations suivantes pour entrer dans ton compte:** RÉGION: <u>CHAUDIÈRE-APPALACHES</u> DÉTENTEUR: <u>CSS DE LA BEAUCE-ETCHEMIN</u> CODE D'ACCÈS: <u>ÉCRIS LE DÉBUT DE TON ADRESSE SCOL.QC.CA</u>. EXEMPLE: ZLEGRIS48 MOT DE PASSE: <u>UTILISE TON MOT DE PASSE SCOL.QC.CA</u> CLIQUE SUR : <u>DÉMARRER</u>

## Pour faire une recherche de profession :

CLIQUE SUR <u>PROFESSIONS</u> ET ENSUITE SUR <u>MOTS CLÉS</u> INSCRIS LE <u>MÉTIER</u> OU DES <u>MOTS EN LIEN AVEC TES INTÉRÊTS</u> (EX. ARTS, SPORTS, CONSTRUCTION, ETC.) CLIQUE SUR <u>RECHERCHER</u>

#### Pour faire une recherche de formation :

CLIQUE SUR FORMATIONS ET ENSUITE SUR MOTS CLÉS

#### INSCRIS LE <u>NOM DU PROGRAMME</u> QUI T'INTÉRESSE

#### CLIQUE SUR <u>RECHERCHER</u>